# NACP Assessor Training 2023 My Scouting Web Site

**Required for All Assessors** 

2/14/2023

Updated 4/13/2023 (Print Cert)

## Step 1A or 1B – Log Into the NCAP Web Site or My Scouting.org

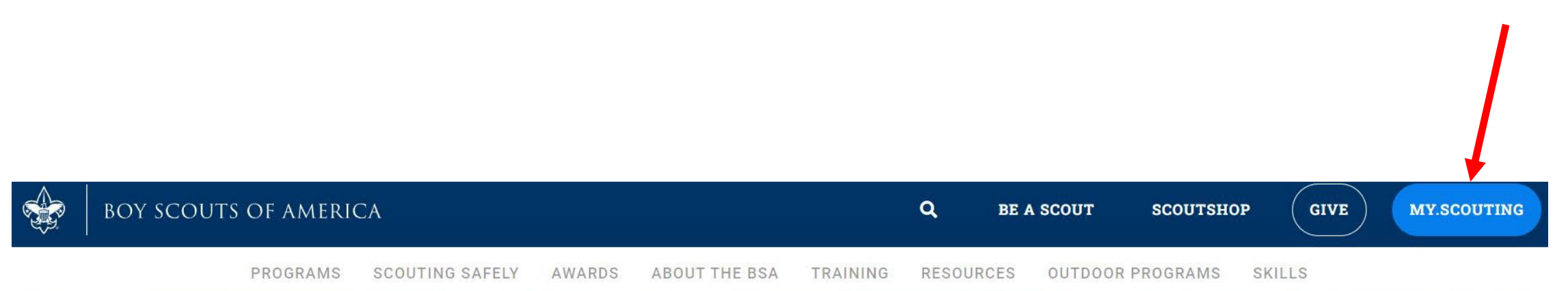

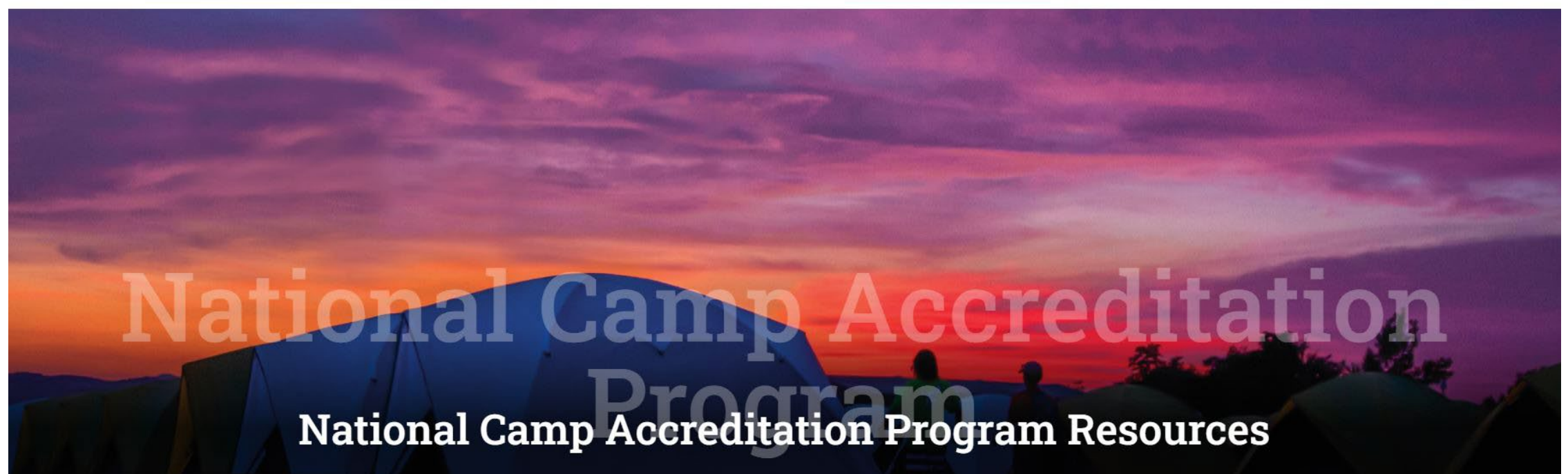

# 1B – Log In to My Scouting , Enter Username & Password or Create New Account

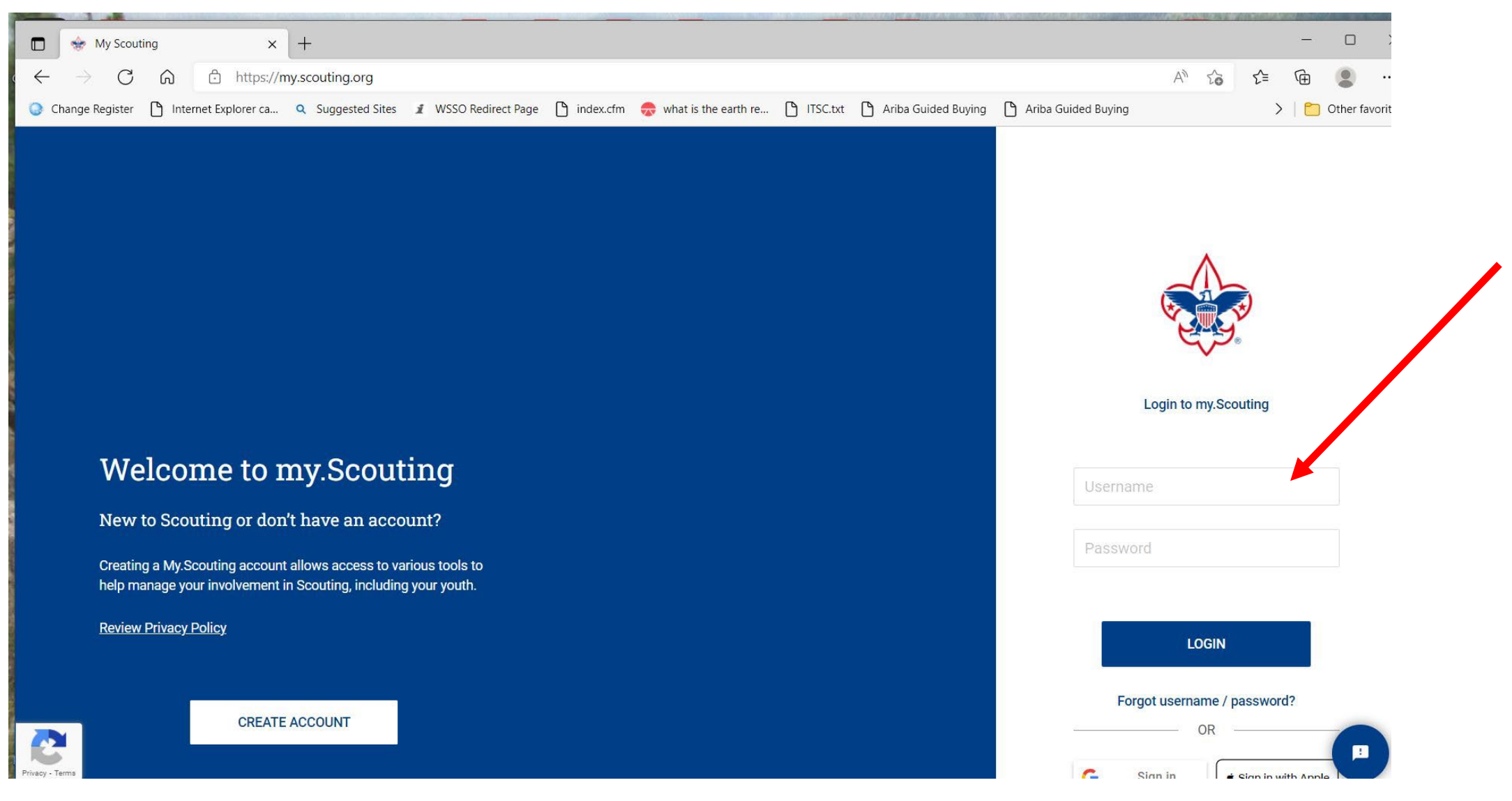

### Step 2 – At this Page Scroll Down to the BSA Learning Center

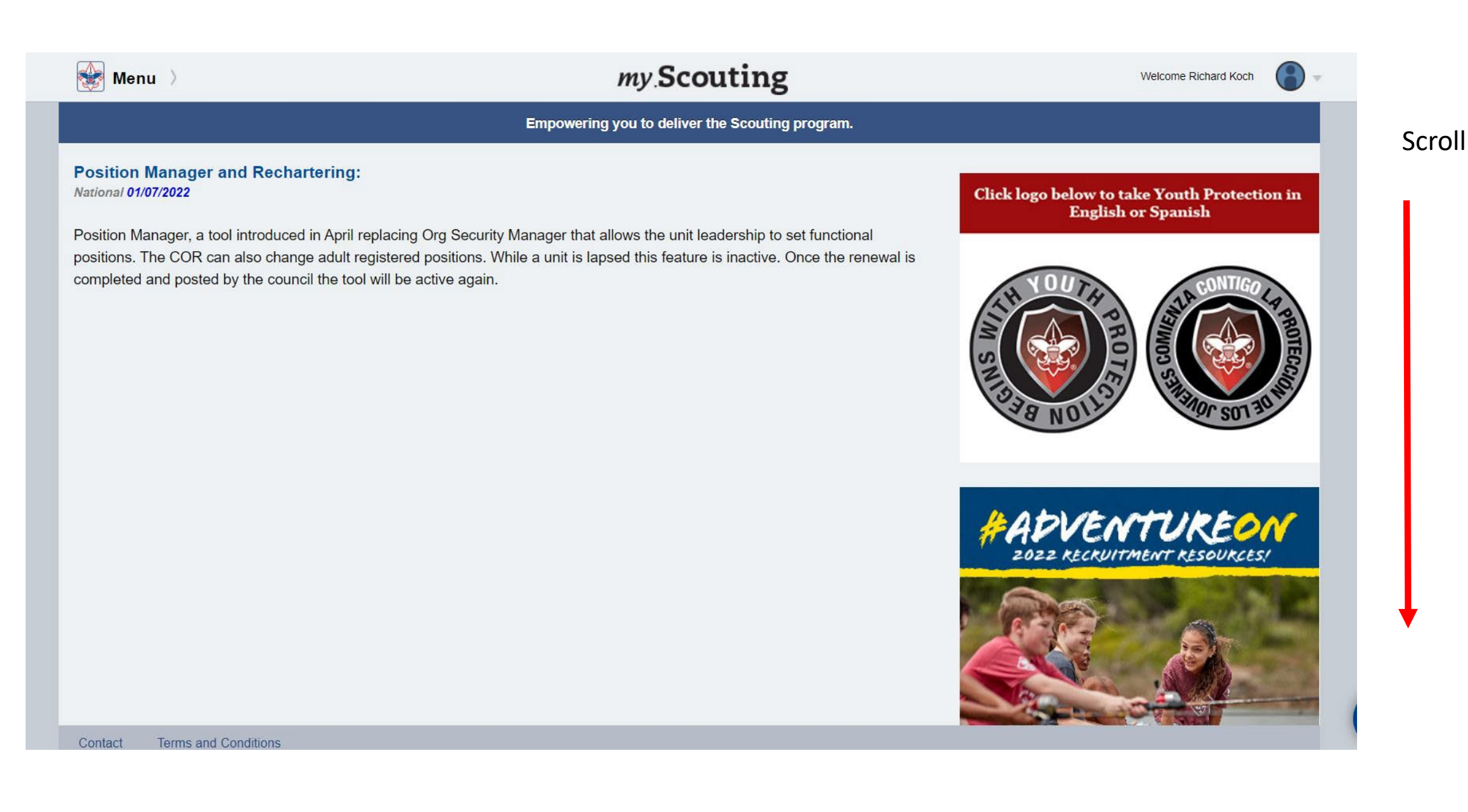

## Step 3 – Hit BSA Learning Center

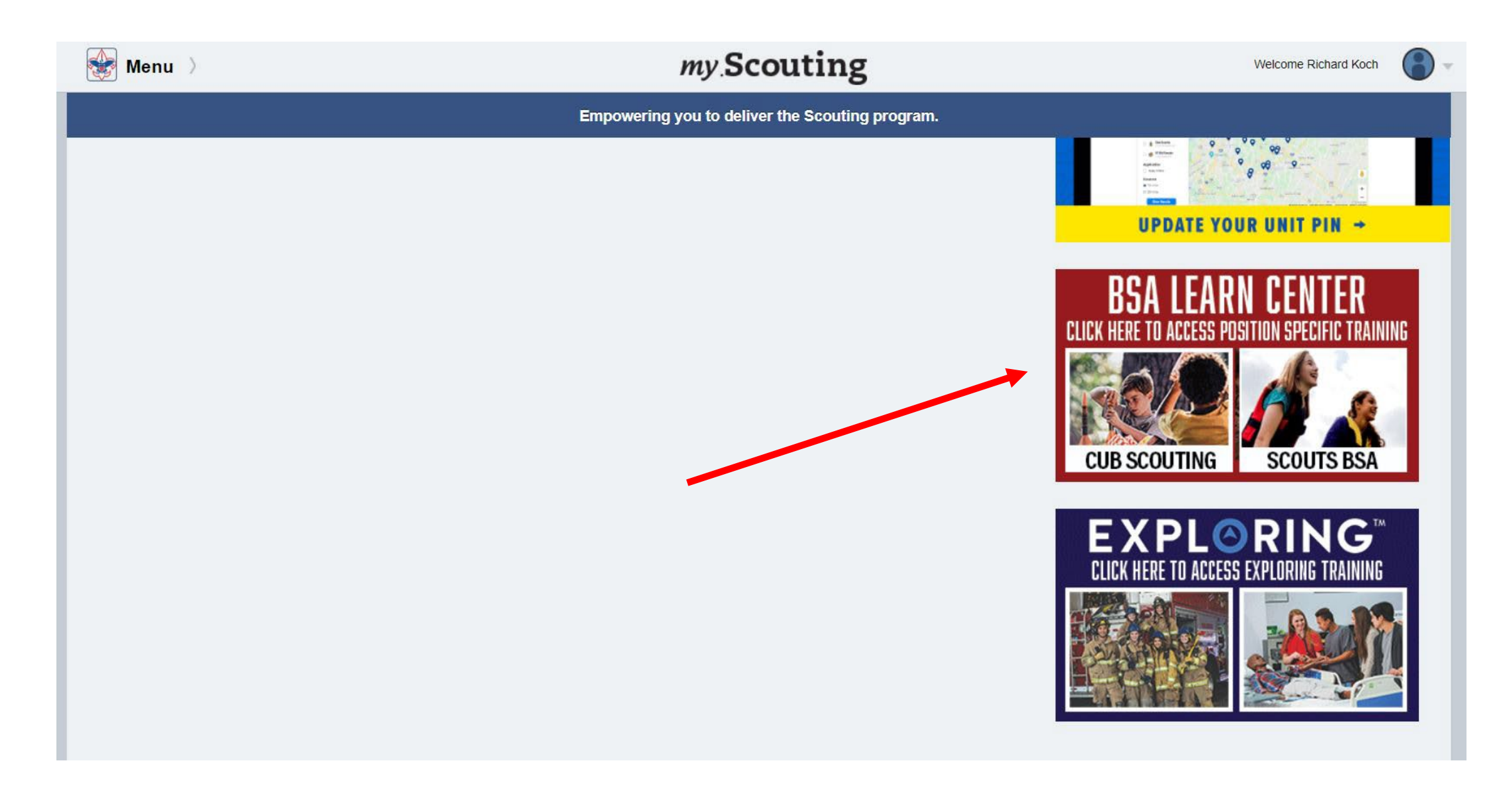

# Step 4 – Search Catalog for "NCAP"

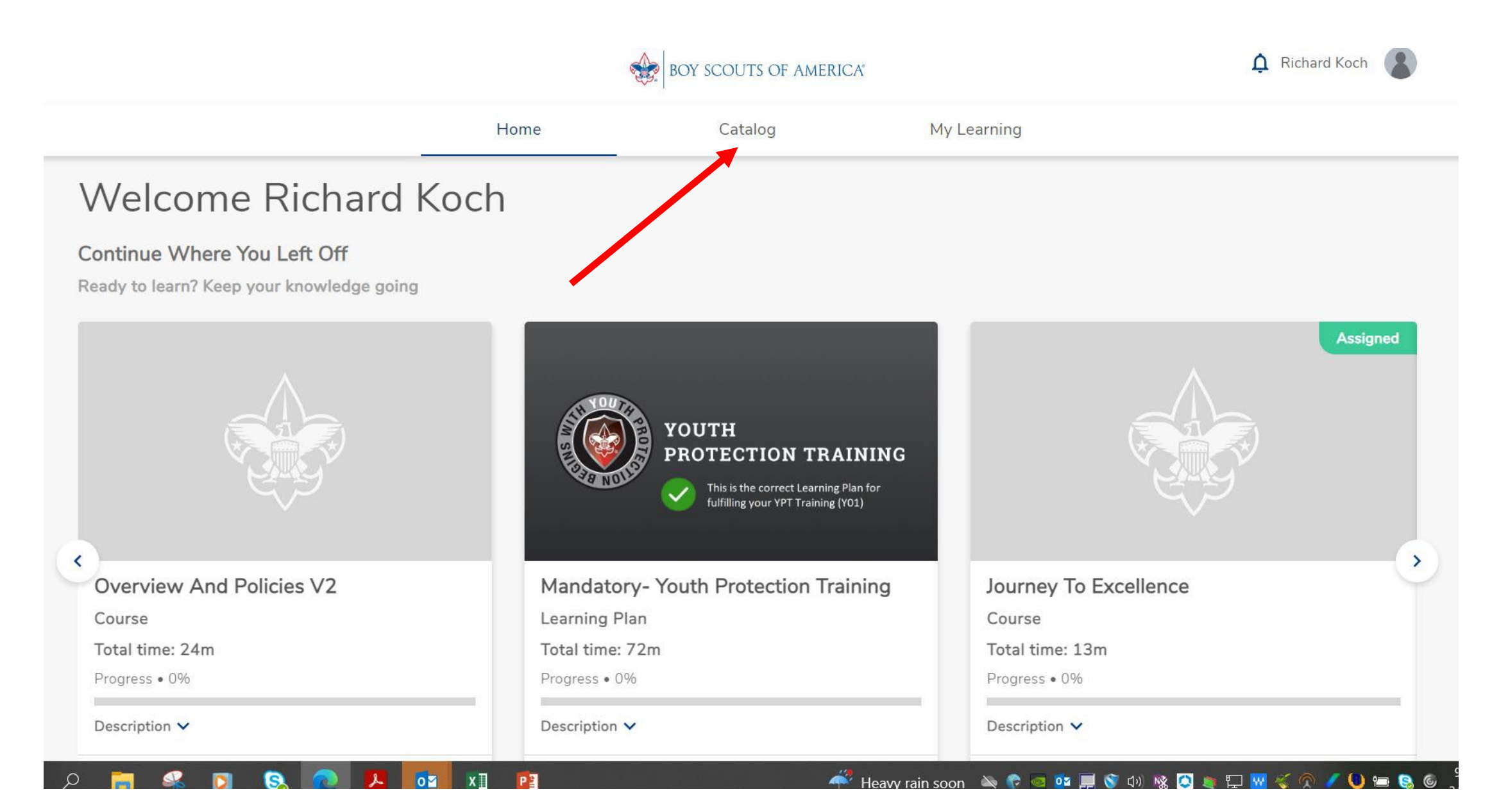

# STEP 5 – Insert "NCAP and hit Magnifier

|                                                         | BOY SCOUTS OF AMERICA       Richard Koch         Home       Catalog |                      |               |             |                   |  |
|---------------------------------------------------------|---------------------------------------------------------------------|----------------------|---------------|-------------|-------------------|--|
|                                                         | Ho                                                                  | me                   | Catalog       | My Learning |                   |  |
| Discover a<br>Get Knowledge And<br>Latest Version Of Ch | all content.<br>I Skills That Bring Value<br>hrome Or Edge.         | For Your Everyday. U |               |             | <image/> <image/> |  |
|                                                         | View All                                                            | Programs             | Learning Plar | ns Courses  |                   |  |
| Displaying 1 Items                                      |                                                                     |                      |               | Filters 🝴   | Sort By 🗸         |  |

#### Step 6 – Select "Visit"

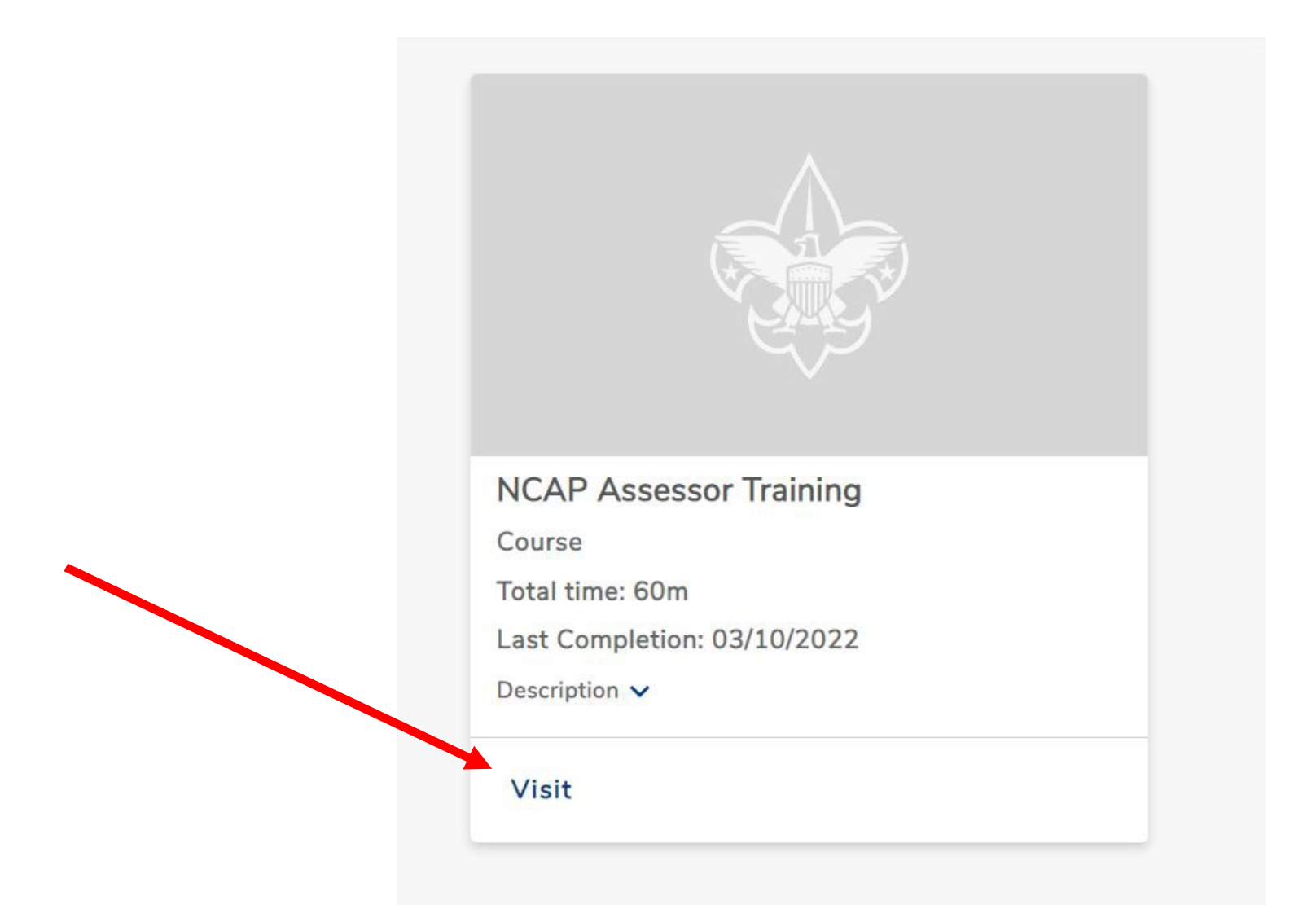

# Step 7 – Select "Start Again" and take training for 2023

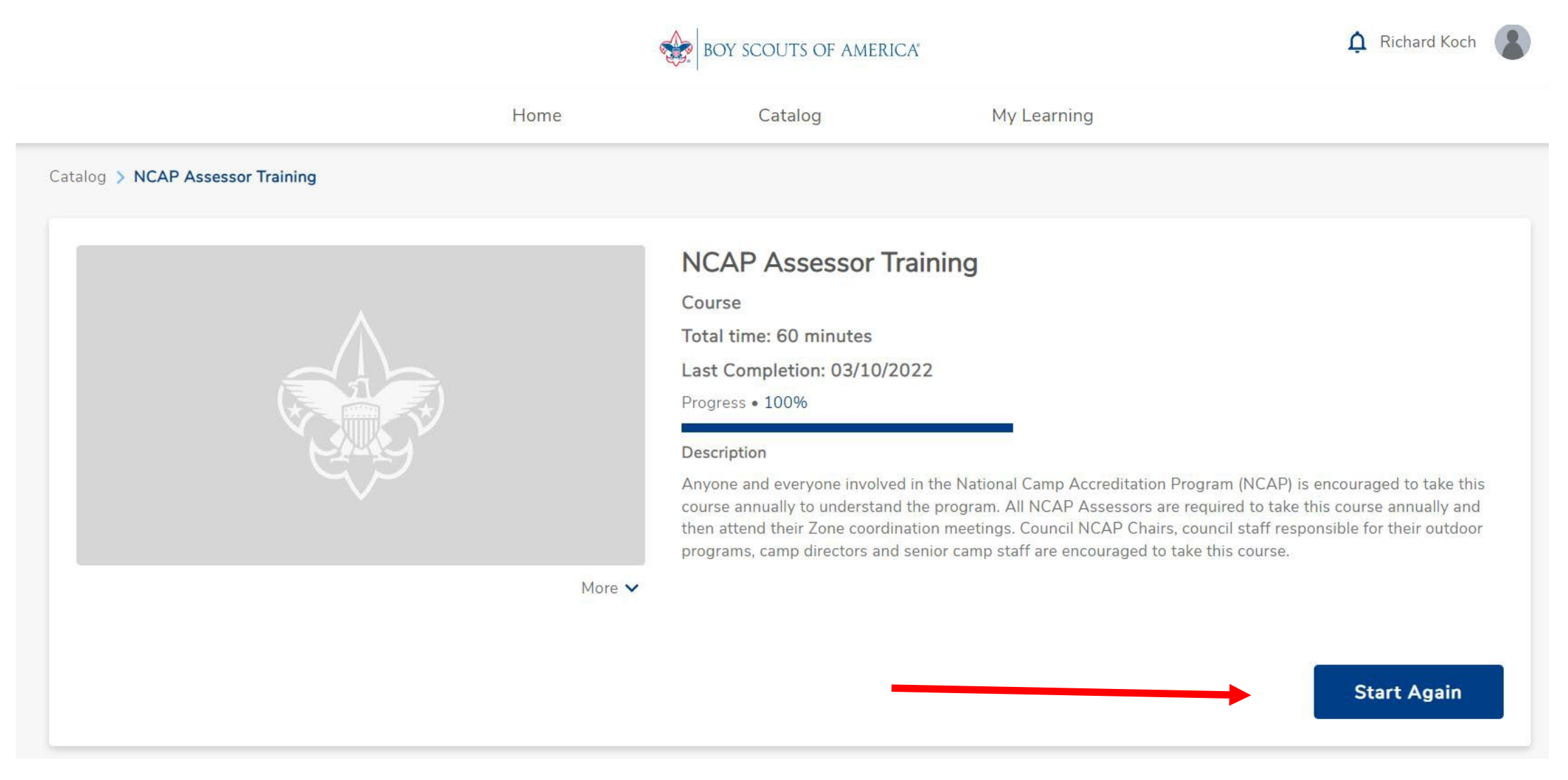

#### Steps to Print or Save a Course Completion

- 1. Log into My Scouting
- 2. Hit the Menu at the Upper Left, Select "My Training"
- 3. Hit "Completions" on the Middle Left
- 4. Click the Radio Button across from the Course Completed
- 5. At the top is "Certificates", Click and the Completion Certificate appears
- 6. Save and Print this Certificate
- 7. Take a copy of the Certificate on Assessment Visits

# Log into My Scouting, Select Menu, then My Training

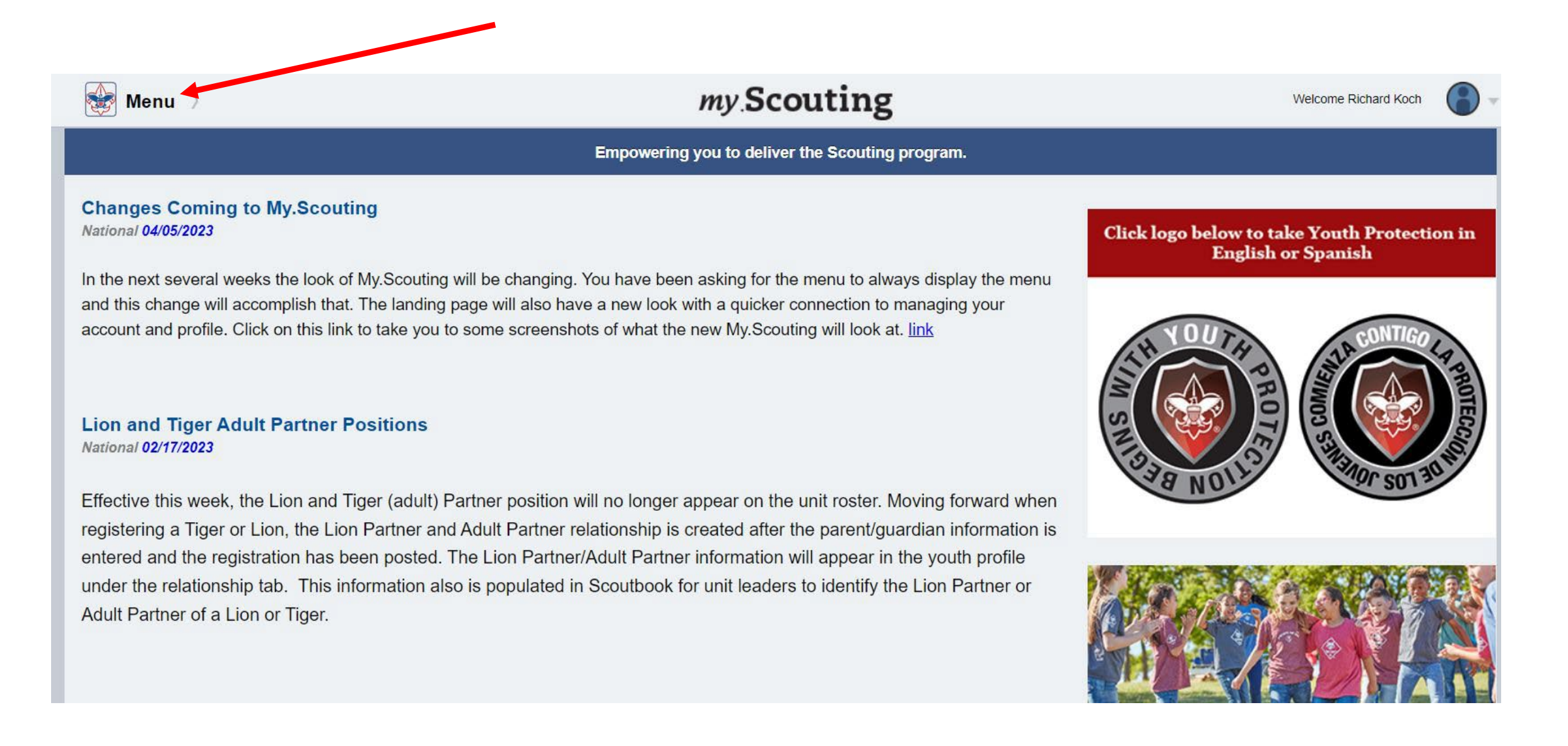

#### **Select Completions**

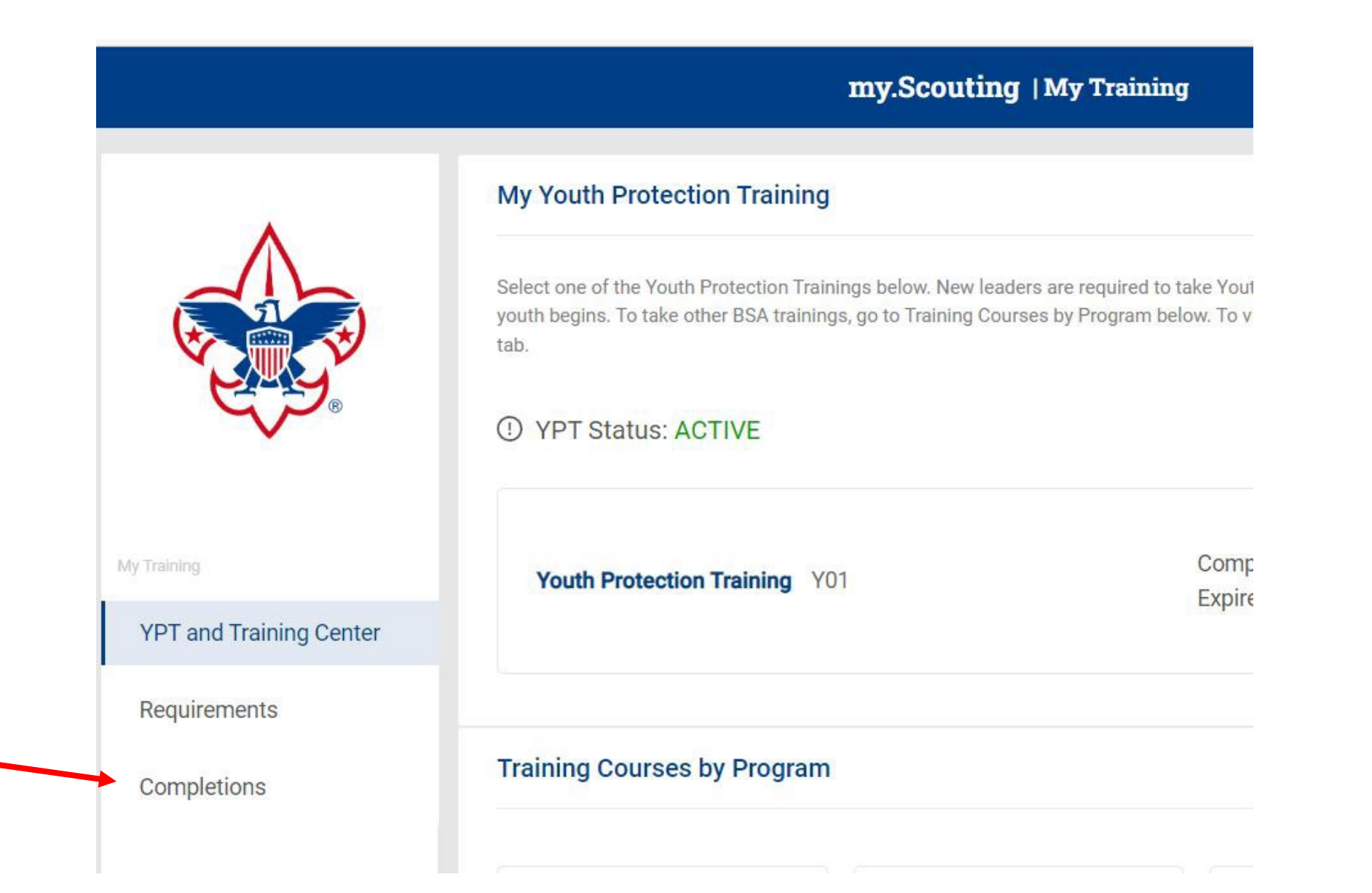

## Select Course (Use Radio Button) then Select Certificate at top

|                         | My Completions<br>Q Search |                                         |   | <ul> <li>         Or Certificate         O         Member Training Report         All Without History         </li> </ul> |                 |  |                 |   |
|-------------------------|----------------------------|-----------------------------------------|---|----------------------------------------------------------------------------------------------------|-----------------|--|-----------------|---|
|                         |                            | Course Description                      | ¢ | Course Code 🗘                                                                                                    | Completion Date |  | Expiration Date | ¢ |
|                         | ۲                          | NCAP Assessor Training New              |   | SCO_14000                                                                                                    | 02/19/2023      |  | 12/31/2023      |   |
| YPT and Training Center | 0                          | Advancement                             |   | SC0_471                                                                                                    | 04/16/2022      |  | Never Expires   |   |
| Requirements            |                            | Youth Protection Training Certification |   | Y01                                                                                                    | 03/31/2022      |  | 03/31/2024      |   |
| Completions             |                            | NCAP Assessment Training                |   | CS53                                                                                                    | 03/26/2022      |  | 12/31/2022      |   |
|                         |                            | Neglect Prevention                      |   | SCO_3000                                                                                                    | 03/22/2022      |  | Never Expires   |   |
|                         |                            | Emotional Abuse Prevention              |   | SCO_3002                                                                                                    | 03/22/2022      |  | Never Expires   |   |
|                         |                            | Exposure to Violence Prevention         |   | SCO_3005                                                                                                    | 03/22/2022      |  | Never Expires   |   |

Save and Print Training Certificate Carry copy during Assessment Visit(s)

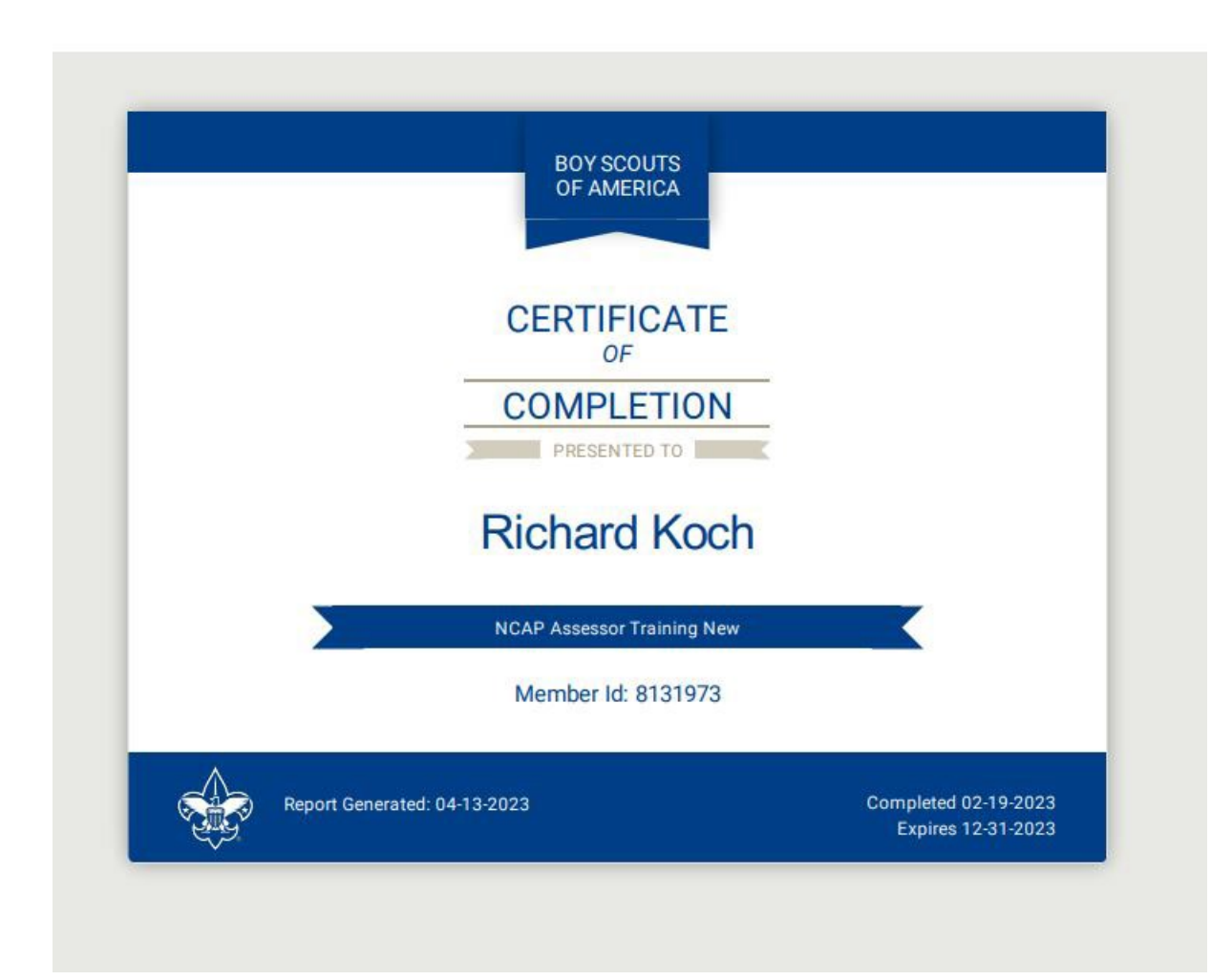